# upland Ultriva

## Ultriva 8.0 and Above Recall an Order Reference Guide

## **Table of Contents**

(Click to follow link)

### Recall an Order

## Quick Tip – If a card was shipped in error, it can be "Recalled"

To navigate to "Recall" a card, click on "Actions"

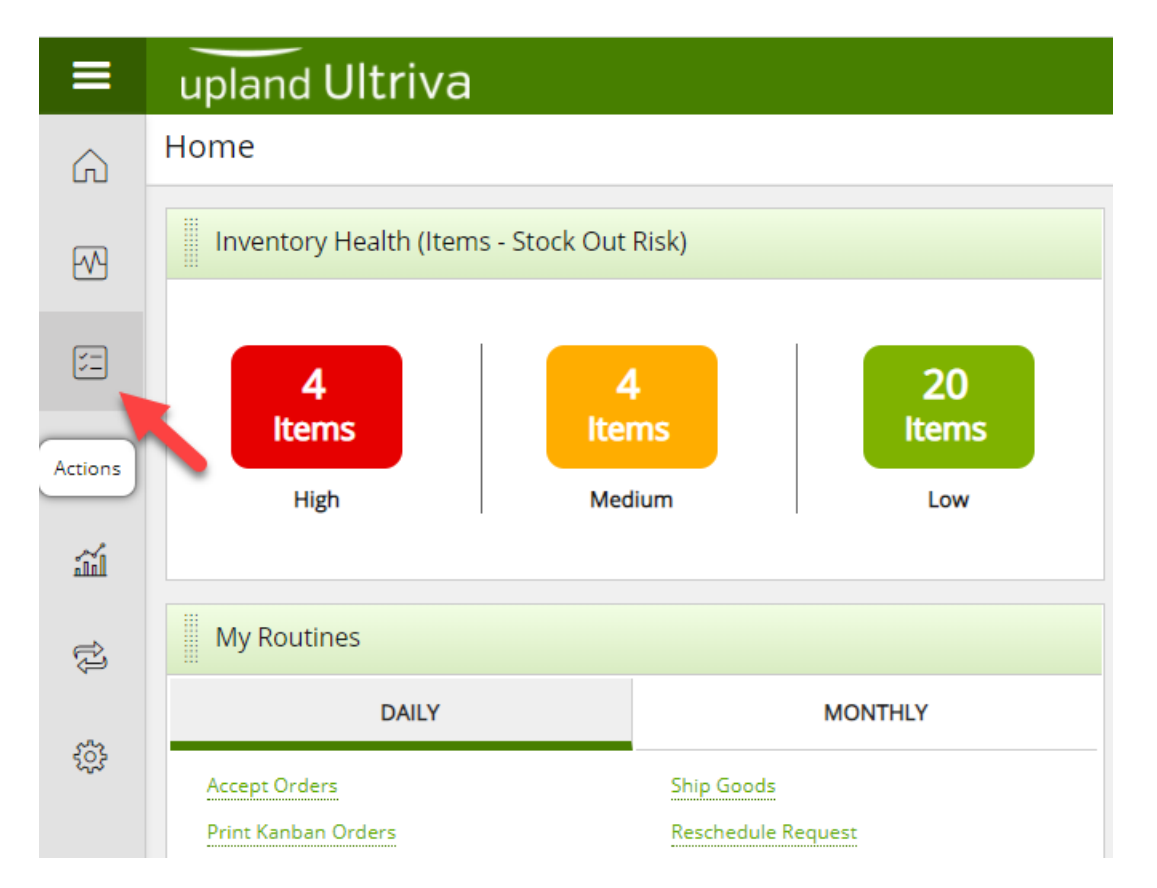

#### Click on "Recall"

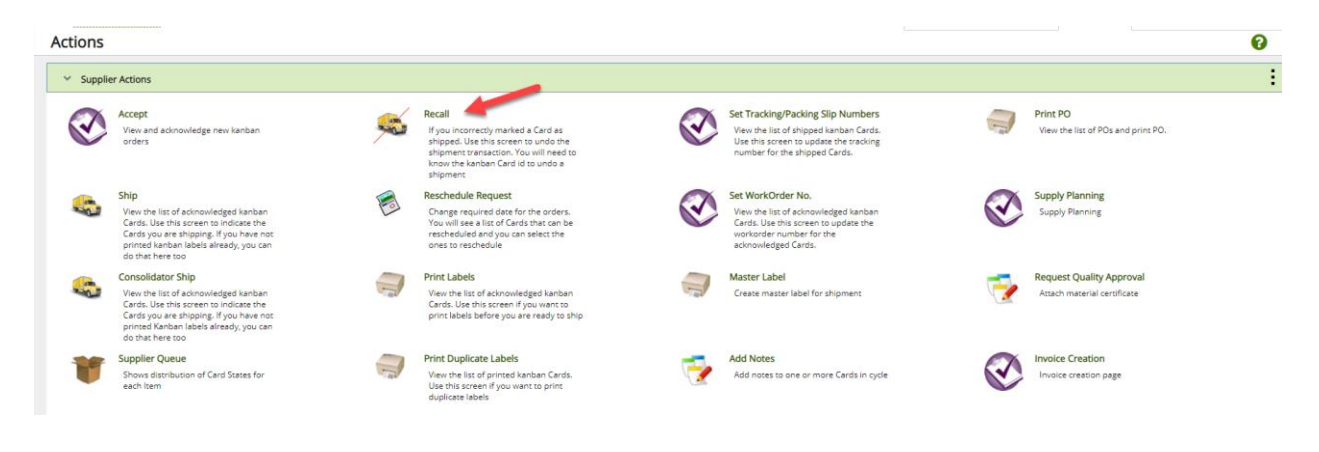

Quick Tip – Further filtering can be completed at this time. If there are multiple plants that the supplier ships to, a filter can be set to capture that information. The user can also make selections under the Cards, Show, Category and RYG fields. When the selections have been made and further filtering is not required, the user must click on the "Go" button for the changes to take effect. In this example we will refine the filter to capture the Supplier Item No.

If you ship to multiple plants you can leave it as **All Plants**, or if the plant is incorrect, **click** the "**x**" next to the plant name, then **press the space bar** to get a listing of available plants and **select the correct one** from the list.

| Recall Items List |                          |                    |       |   | T Filters 👻 🖤 V |
|-------------------|--------------------------|--------------------|-------|---|-----------------|
| Plant             | Cards                    | Show Category      | RYG   |   |                 |
| All Plants X      | All                      | ✓ Items List ✓ All | ✓ All | • |                 |
| Filter By 💌 S     | elect Operator 👻 Enter \ | Value Go >         |       |   |                 |
|                   |                          |                    |       |   |                 |

Update any of the desired filters then "click on the "Go" button.

| Recall Items Lis                   | t                                                                                           | ▼ Filters ▼ | Views |
|------------------------------------|---------------------------------------------------------------------------------------------|-------------|-------|
| Plant<br>All Plants X<br>Filter By | Cards Show Category RYG<br>All V Itterns List V All All V<br>Select Operator Enter Value Go |             |       |
| Find Supplier Item No.             | A3 A5                                                                                       |             |       |

If desired, enter the part number in the "**Find Supplier Item No Box**" then click the **binoculars** icon.

| Recall Items List      |               | ▼ Filters ▼          | Views           |            |   |  |  |
|------------------------|---------------|----------------------|-----------------|------------|---|--|--|
| Plant<br>All Plants X  | Cards         | Show<br>Items List 🗸 | Category<br>All | RYG<br>All | • |  |  |
| Filter By              | ▼ Enter Value | Tx                   | Go 🔸            |            |   |  |  |
| Find Supplier Item No. |               |                      |                 |            |   |  |  |

When the row is highlighted, click on the "Show Cards" button or click the "Item Number"

| Re         | call Items List                                          |                                                           |               |             |                           | TFilters 👻       | 👁 Views 👻 🔒 Print | 🕑 Export 🛛 🔞  |
|------------|----------------------------------------------------------|-----------------------------------------------------------|---------------|-------------|---------------------------|------------------|-------------------|---------------|
| Plar<br>Al | t Cards<br>Plants X All<br>rr By V Select Operator Value | Show Category RYG<br>I tems List V All All All<br>Tx Go V |               | •           |                           |                  |                   | Ļ             |
| 13-618     | 50/021-0179-00                                           |                                                           |               |             |                           |                  |                   | E Show Cards  |
| Sorte      | i by: Supplier Item No                                   |                                                           |               |             |                           |                  |                   | 1 to 15 of 15 |
| RYG 1      | ltem 1                                                   | Description                                               | Total Cards 1 | Total Qty 1 | Total Quarantine ↑<br>Qty | Total Ship Qty 1 | Plant 1           |               |
|            | 12-61958/021-0238-00                                     | Fusite                                                    | 5             | 2,835       | 0                         | 2,768            | Compressors ALL   |               |
|            | 12-61958/021-0238-00                                     | Terminal - Fused Cluster                                  | 3             | 1,701       | 0                         | 1,701            | Sidney Scroll     |               |
|            | 13-61607/021-0163-00                                     | Terminal - Fused Cluster                                  | 1             | 567         | 0                         | 567              | Sidney Scroll     |               |
|            | 13-61607/021-0163-00                                     | Fusite Terminal                                           | 13            | 7,371       | 0                         | 7,371            | Hartselle         |               |
|            | 13-61617/021-0164-00                                     | Terminal - Fused Cluster                                  | 9             | 3,973       | 0                         | 2,835            | Hartselle         |               |
|            | 13-61850/021-0179-00                                     | Fusite                                                    | 16            | 9,072       | 0                         | 9,005            | Compressors ALL   |               |
|            | 13-61857/021-0180-00                                     | Fusite                                                    | 37            | 20,979      | 0                         | 20,979           | Compressors ALL   |               |

## Click in the selection box to select the card(s) and a checkmark will appear. Click on the "Recall" button.

If you do not see your Card ID, it may be on another page.

| Recall Car         | ds List 🔻            |                      |                |             |              |              |        |          |        | -             | Views        | 👻 🖨 Print 📝 Ex    | port 🕜          |
|--------------------|----------------------|----------------------|----------------|-------------|--------------|--------------|--------|----------|--------|---------------|--------------|-------------------|-----------------|
| Find Card ID       | 44 M4                |                      |                |             |              |              |        |          | ∎ Re   | call 🛛 Attach | Notes 🔒 Prin | t 🗲 Back To Items | ≓ Change Filter |
| Sorted by: Supplie | er Item No., Card ID |                      |                |             |              |              |        |          |        |               |              |                   | 1 to 16 of 16   |
|                    | card ID ↑            | Supplier Item No. 1  | Release Date 1 | Reqd Ship 1 | Ship<br>Date | Reqd Receive | Card T | Ship Qty | PO # 1 | PO Line # 1   | Release # 1  | Release Line # 1  | Card State      |
|                    | KCD2JGGCNARH         | 13-61850/021-0179-00 | 02/08/2011     | 02/18/2011  | 02/09/2011   | 02/23/2011   | 567    | 567      | 805528 | 1             |              |                   | In Transit      |
| <b>~</b>           | KCD2JGJCNAKL         | 13-61850/021-0179-00 | 02/10/2011     | 02/22/2011  | 02/11/2011   | 02/25/2011   | 567    | 567      | 805528 | 1             |              |                   | In Transit      |
| <b>Z</b>           | KCD2JH4CNALE         | 13-61850/021-0179-00 | 02/07/2011     | 02/17/2011  | 02/09/2011   | 02/22/2011   | 567    | 567      | 805528 | 1             |              |                   | In Transit      |
|                    | KCD2NS8CNADK         | 13-61850/021-0179-00 | 02/10/2011     | 02/22/2011  | 02/11/2011   | 02/25/2011   | 567    | 567      | 805528 | 1             |              |                   | In Transit      |

#### The card(s) have been "Successfully Recalled"

| Recal     | l Cards Results       |                      | 0                           |
|-----------|-----------------------|----------------------|-----------------------------|
| Following | Cards were successful |                      | ♦ Back To Rems              |
|           | Card ID               | Supplier Item No.    | Description                 |
|           | KCD2JGJCNAKL          | 13-61850/021-0179-00 | Card Successfully Recalled. |
|           | KCD2JH4CNALE          | 13-61850/021-0179-00 | Card Successfully Recalled. |
|           |                       |                      |                             |